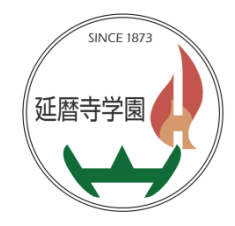

# 保護者ポータル 操作手順書

# 【目次】

- ログイン/パスワード変更: P.1
   パスワードを忘れた場合: P.2-3
   欠席遅刻連絡: P.4-5
- ④ 環境調査票の変更 : P.6-8

## ① ログイン方法/パスワード変更方法

# ●ポータルURL

https://hogosyalogin.hieizan.ed.jp/portal hieizan hogosya/

※初回ログイン時は以下を入力くださいませ。

ユーザー名:学籍番号+P パスワード:お子様の牛年月日

| webポータル                                                                            |                                              |
|------------------------------------------------------------------------------------|----------------------------------------------|
| 注意事項                                                                               | ログイン                                         |
|                                                                                    | ユーザー名:                                       |
| <ul> <li>Webボータルは限定保護のため一定時間操作が行われないと目勤的にシステムより<br/>切断されます。ご注意ください。</li> </ul>     | パスワード:                                       |
| <ul> <li>Webボータルをご利用頂く為には、ブラウザに次の設定が必要となります。</li> <li>JavaScriptを有効にする。</li> </ul> |                                              |
| <ul> <li>Cookieの受け入れを有効にする</li> </ul>                                              | ログイン                                         |
| <ul> <li>推奨されるブラウザおよびバージョン</li> </ul>                                              | <u>※パスワードをお忘れの場合は、こちらをクリ</u>                 |
| <ul> <li>InternetExplorer 9.0 以降</li> <li>Safari 5.1 以降</li> </ul>                 | <u>9000000000000000000000000000000000000</u> |

# 【ログイン後のTOP画面】

・クリック後は画面が切り替わりますので、パスワードの変更をお願いいたします。 欠席遅刻の連絡、家庭環境調査票の変更を行うことができます。

|                                                  | ※「家庭環境調査票」メニューは、<br>パスワード変更後に<br>「再ログイン」すると表示されます。       |
|--------------------------------------------------|----------------------------------------------------------|
| パスワード変更                                          | ・ パスワード変更                                                |
| 未読の連絡事項はありません。<br>欠度違知連絡                         |                                                          |
| 欠难還向連絡 送信履歴                                      | 新しいハスワート:                                                |
| 揭示板                                              | 新しいパスワードの確認入力:                                           |
| 個人へのお知らせ<br>連続専項                                 |                                                          |
|                                                  | パスワードの変更                                                 |
|                                                  | バスワードを変更しました。<br>再度ログインすると、初期バスワードで利用できなかった機能が利用可能になります。 |
| - 三<br>トップ · · · · · · · · · · · · · · · · · · · | Webポータル                                                  |
| トップ 新しいパスワード:                                    | ー<br>ー<br>トップ トップ                                        |
| パスワード変更                                          |                                                          |
| 授業支援 新しいパスワードの確認入力:                              | 「キャック」 未読のお知らせばありません。                                    |
| 欠席遅刻連絡 パスワードの変更                                  |                                                          |
| 家庭環境調査票                                          | 授業支援                                                     |
| 揭示板                                              | 大院のフェルテンス                                                |
| 個人へのお知らせ                                         | 家庭環境調査票                                                  |
| 速船事項                                             | 1                                                        |

# ●パスワードを忘れた場合

①ログイン画面の下にある以下のリンクをクリックします。

| <sup>延暦寺学園</sup><br>Webポータル                                                                                                    |                                                                               |
|----------------------------------------------------------------------------------------------------|-------------------------------------------------------------------------------|
| 注意事項 <ul> <li>主バイル版サイトはこちらへ</li> <li>Webポータル は機密保護のため一定時間操作が行われないと自動的にシステムより<br/>切断されます。ご注意ください。</li> <li>Webポータル をご利用頂く為には、ブラウザに次の設定が必要となります。 <ul> <li>JavaScriptを有効にする</li> <li>Cookleの受け入れを有効にする</li> </ul> </li> <li>推奨されるブラウザおよびバージョン <ul> <li>InternetExplorer 9.0 以降</li> <li>Safari 5.1 以降</li> </ul> </li> </ul> | ログイン<br>ューザー名:<br>パスワード:<br><u>ログイン</u><br>※パスワードをお忘れの場合は、こちらをクリ<br>ックしてください。 |

# ②メールアドレス、ユーザ名を入力し、[送信]ボタンをクリック。※ユーザー名はお子様の「学籍番号+P」です。

#### Webポータル

🖸 パスワード変更

パスワードをお忘れの方は以下の項目を入力してください。 登録されているメールアドレスにパスワードを再設定用メールを送信いたします。 そちらより変更手続きを行って下さい。

| ユーザー名   | ユーザー名 |  |
|---------|-------|--|
| メールアドレス |       |  |
| 送信      |       |  |

③「送信」をクリックした後はメールが届きますので、手続きを進めていただきます。 ※登録されていないメールアドレスの場合はエラーが表示されます。

#### Webポータル

💿 パスワード変更

| パスワードをお忘れ<br>登録されているメー,<br>そちらより変更手続 | の方は以下の」<br>ルアドレスに/<br>きを行って下る | 項目を入力してくださ<br>パスワードを再設定用<br>さい。 | :い。<br> メールを送信いたします。 |
|--------------------------------------|-------------------------------|---------------------------------|----------------------|
| ユーザー名                                | 00 1P                         |                                 | ]                    |
| メールアドレス                              |                               | ı.jp                            |                      |
| ユーザー名または.                            | 送信<br>メールアドレン                 | <br>スが登録されていませ                  | t                    |

h.

# 【手続き方法】

# ・メールに以下の文面が届きますのでURLをクリックしてパスワードの登録をおこないます。

パスワードの再設定URL発行しましたので、下記ご確認ください。 【パスワード再設定URL】 http://i

※再設定URLは発行後24時間有効です。 上記URLにアクセスの上、新しいパスワードをご設定ください。

-----

※本メールの送信アドレスは送信専用となっております。 返信メールでのお問い合わせは承りかねますので、あらかじめご了承願います。

※本メールはお客様にご入力いただいたメールアドレスあてに発信しているため、 入力ミスなどの理由によりまったく別の方にメールが届く可能性があります。 もし本メールにお心当たりが無い場合は、 お手数ですが、破棄していただけますようお願いします。

# 【パスワード登録】

①ポータルサイトへログインするパスワードを新規で設定します。

#### Webポータル

💿 パスワード変更

新しいパスワードを入力してください。

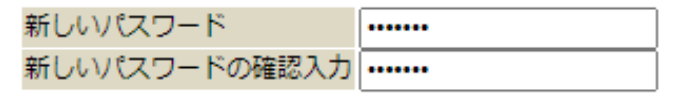

パスワード変更

②パスワードの登録が正しく操作されると変更日時が表示されます。

Webポータル

◎ パスワード変更

新しいパスワードを入力してください。

| 新しいパス | ワード                     |   |
|-------|-------------------------|---|
| 新しいパス | ワードの確認入力                |   |
|       | パスワード変更                 | _ |
|       | 2021/03/31 20:06:47 変更済 | ] |

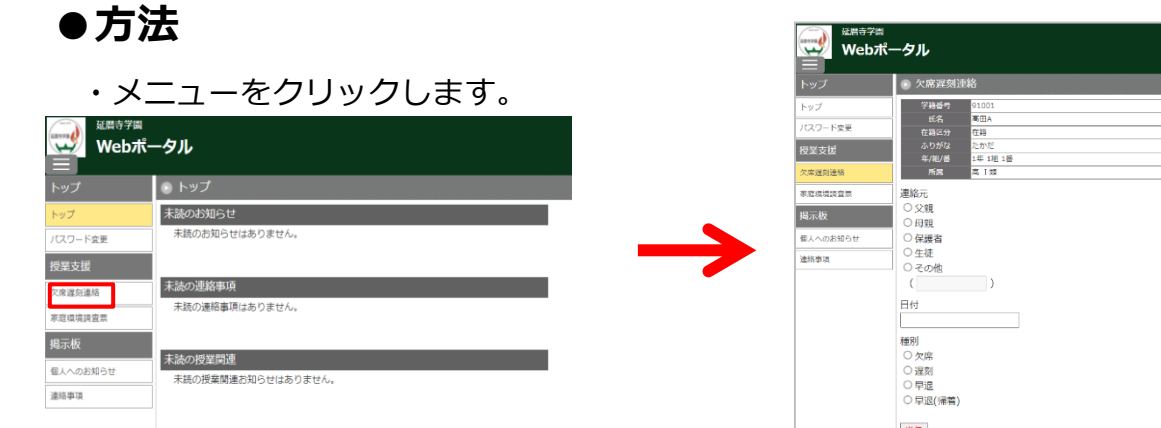

# 送信 送信履歴 連絡日時 2022/03/15 11:39:22

#### 記入者を選択

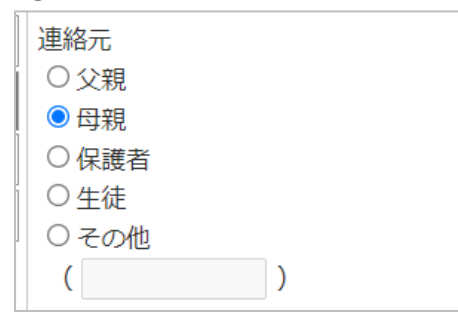

#### 日付を選択

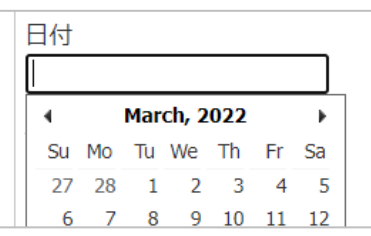

#### 3 種別を選択 ※選択した種別に必要な入力項目が表示されます。

| 種別       | 種別       | 種別         | 種別            |
|----------|----------|------------|---------------|
| ● 欠席     | ○欠席      | ○欠席        | ○欠席           |
| ○遅刻      | ●遅刻      | ○遅刻        | ○遅刻           |
|          |          | ● 早退       | ○早退           |
| 〇 早返     |          | ○ 早退(帰着)   | ● 早退(帰着)      |
| ○ 早退(帰着) | ○ 早退(帰着) | 日、日味丸      |               |
|          |          |            | 帰着時間          |
| 欠席日致     | 出席時限     | 00~時 00~分~ | 00 🗸 時 00 🗸 分 |
| ○1日      | ○1時間目    | 備考欄(40字以内) | 備孝欄(40字以内)    |
| ○2日      | ○2時間目    |            |               |

#### ③ 欠席遅刻連絡1-2

④ 必要な項目の入力を進めていただき、[送信] ボタンをクリックします。
 (内容確認画面に変わりますので、ご確認お願いいたします。)

症状を入力してください(複数回答可) 発熱

頭痛

咳・鼻水・のどの痛み

下痢・腹痛

吐き気・おう吐

発疹

インフルエンザ様症状

目・耳の痛み

感染症の疑いあり

その他
発熱(38 ℃)
その他(悪寒))

### ※ 過去の送信履歴を確認したいとき

| 延暦寺学園<br>Webポー | ータル            |
|----------------|----------------|
| トップ            | トップ            |
| トップ            | 未読のお知らせ        |
| メールアドレス登録/変更   | 未読のお知らせはありません。 |
| パスワード変更        |                |
| 保護者            | 未読の連絡事項        |
| 欠席遅刻連絡         | 未読の連絡事項はありません。 |
| 欠席遅刻連絡 送信履歴    |                |
| 揭示板            |                |
| 個人へのお知らせ       |                |
| 連絡事項           |                |
|                |                |

#### 送信履歴

#### 連絡日時

2022/03/15 22:15:51

#### 日付

2022/03/09

#### 連絡元

母親

#### 種別

欠席

欠席日数

1日

#### 理由

体調不良

#### 症状

発熱(38℃),頭痛,その他(悪寒)

出席時限

時刻

備考

## ●環境調査の登録・編集方法

[編集] ボタンをクリックすると、各項目の編集が可能になります。

| 延暦寺学園 Webポー  | ータル        |                |
|--------------|------------|----------------|
| トップ          | ▶ 家庭環境調査票  |                |
| トップ          | 編集         |                |
| メールアドレス登録/変更 | 本人情報       |                |
|              | 氏名         | <u>r</u>       |
| バスワード変更      | ふりがな       | <u>,</u> –     |
| 保護者          | WEB表示用氏名   |                |
| 欠席遅刻連絡       | WEB表示用ふりがな |                |
| 完成這倍調查面      | 携带番号       |                |
| 刻建現視詞且示      | 郵便番号       | <u>c</u>       |
| 欠席遅刻連絡 送信履歴  | 電話番号       | 07-0000-0000   |
| 揭示板          | 住所         | 滋賀県 ,_,        |
|              | 保護者情報      |                |
| 個人へのお知らせ     | 氏名         | ī, š×          |
| 連絡事項         | ふりがな       | <u> </u>       |
|              | 携帯番号       |                |
|              | 続柄         |                |
|              | 郵便番号       | 5              |
|              | 電話番号       | 07-0000-0000   |
|              | 住所         | 滋賀県            |
|              | 通学情報       | ·              |
|              | 1          | 通学手段<br>通学区間 ~ |
|              | 2          | 通学手段<br>通学区間 ~ |
|              |            | 诵学手段           |

#### 編集したい項目をクリックし、編集のうえ [更新] ボタンをクリックすると保存されます。

| 延暦寺学園<br>Webポー | ータル                         |              |
|----------------|-----------------------------|--------------|
| トップ            | <ul> <li>家庭環境調査票</li> </ul> |              |
| トップ            | 本人情報 保護者情報 通学情報             |              |
| メールアドレス登録/変更   | 取消更新                        |              |
| パスワード変更        | 本人情報                        |              |
|                | 氏名                          | ***          |
| 休砖白            | ふりがな                        |              |
| 欠席遅刻連絡         | WEB表示用氏名                    |              |
| 家庭環境調査票        | WEB表示用ふりがな                  |              |
| 欠度遅刻連絡 送信履歴    | 携带番号                        |              |
|                | 郵便番号                        | 520-1653     |
| 揭示板<br>        | 電話番号                        | 07-0000-0000 |
| 個人へのお知らせ       |                             | 都道府県 滋賀県 🗸   |
| 連絡事項           | 住所                          | 市区町村・番地 高※※※ |
|                |                             | ビル名など        |

# ●本人情報の登録・編集

本人情報の登録・編集をおこなえます。

| ▶ 家庭環境調査票       |              |
|-----------------|--------------|
| 本人情報 保護者情報 通学情報 |              |
| 取消更新            |              |
| 本人情報            |              |
| 氏名              | * **         |
| ふりがな            |              |
| WEB表示用氏名        |              |
| WEB表示用ふりがな      |              |
| 携带番号            |              |
| 郵便番号            | 520-1653     |
| 電話番号            | 07-0000-0000 |
|                 | 都道府県 滋賀県     |
| 住所              | 市区町村・番地 高※※※ |
|                 | ビル名など        |

## ●保護者情報の登録・編集

保護者情報の登録・編集をおこなえます。 ※本人情報と変わりがない場合は[本人情報コピー]で情報をコピーできます。

| ◎ 家庭環境調査票       |                                                                      |  |
|-----------------|----------------------------------------------------------------------|--|
| 本人情報 保護者情報 通学情報 |                                                                      |  |
| 取消更新            |                                                                      |  |
| 保護者情報           |                                                                      |  |
| 氏名              | **                                                                   |  |
| ふりがな            |                                                                      |  |
| 携带番号            |                                                                      |  |
| 続柄              | 母 <b>∨</b>  <br>その他                                                  |  |
| 郵便番号            | 520-xxxx       本人情報をコピー                                              |  |
| 電話番号            | 07-0000-0000<br>本人情報をコピー                                             |  |
| 住所              | 都道府県     滋賀県     ✓       市区町村・番地     ※※※       ビル名など        本人情報をコピー |  |

# ●通学情報の登録・編集

お子様の通学情報の登録・編集をおこなえます。

| ● 家庭環境調査票       |      |   |   |     |  |
|-----------------|------|---|---|-----|--|
| 本人情報 保護者情報 通学情報 |      |   |   |     |  |
| 取消更新            |      |   |   |     |  |
| 通学情報            |      |   |   |     |  |
| 1               | 通学手段 | ~ |   |     |  |
|                 | 通学区間 |   | ~ | ××駅 |  |
| 2               | 通学手段 | ~ |   |     |  |
|                 | 通学区間 |   | ~ |     |  |
|                 | 通学手段 | ~ |   |     |  |
|                 | 通学区間 |   | ~ |     |  |
| 4               | 通学手段 | ~ |   |     |  |
|                 | 通学区間 |   | ~ |     |  |
| E               | 通学手段 | ▼ |   |     |  |
|                 | 通学区間 |   | ~ |     |  |